平成27年5月26日

保護者の皆様

千葉県立八千代東高等学校 校 長川上 純 PTA会長 田制 由美

## 携帯メールを活用した連絡システム 「マ・メール」のご利用案内について

本年5月23日に開催されました PTA 総会で、本校でも携帯メールを活用した連絡システムの導入が決定されました。

このシステムは,携帯メールを利用し,学校から学校行事等の各種お知らせや防犯,防災等の緊急連絡を生徒や保護者の皆様にお伝えするもので、携帯電話やスマートフォンで簡単にご利用になれます。

利用方法は下記のとおりです。お手数をおかけしますが、この機会にメールアドレスをお持ちの方々は、ぜひ御登録いただきますようお願いします。(当システムの契約は学校が一括して行い、利用に係る料金は PTA 会費を充当いたしますので、個人で支払う必要はありません。また、また、効果的に運用するため、<u>生徒と保護者各々</u>に登録してください。)

なお,<u>登録されたアドレスは,学校ではなく取扱業者が厳重に管理します</u>。もちろん個人情報として他の目的に使用することは一切ありません。

記

【連絡網への入会方法】

《注意》迷惑メール防止機能を利用されている方は、mamail.jpからのメールを受信 できるように設定してから入会操作を行ってください。この設定を簡単に行うには、 お持ちの携帯電話から以下のURLにアクセスしてください。

http://www.mamail.jp/ds/

あなたの携帯電話から、以下のメールアドレスへカラのメールを送信してください。

## yachihiga22@mamail.jp

- ※ カラのメールとは、件名欄も本文欄にも何も入力しないメールのことです。
- ※ カラのメールが送信できない機種がございます。その場合は本文欄に「入会」の二文字の みを入力して送信してください。
- ※ カラのメールのつもりでも、そうなっていない場合があります。自動署名機能がオンになっているとカラのメールになりません。入会の時だけ一時的にその機能をオフにして入会

してください。

② 数秒後に「入会お礼メール」が返信されてきます。

入会お礼メールが返信されてこない場合は、迷惑メール防止機能の設定を確認し てください。

- ③ メールの内容をお読みになり、本文の最後尾にあるリンクをクリックしてください。
- ④ プロフィール入力画面が表示されます。
- ※ アプリケーションロック機能がオンになっていると、リンクをクリックできない 場合があります。その際はロックを解除してください。
- ⑤ あなたのプロフィール情報を順番に入力ください。

(1) 氏名

※ お名前を漢字で入力してください。生徒も保護者の方もご自身の名前を入力して ください。また、姓と名の間に1字分の空白を入れても、入れなくともどちらでも 結構です。

(2) 学年

- ※ 学年を選択(チェック)してください。
- ※ 保護者の方の場合、2つの学年にお子様が在籍する場合は、両方を選択してくだ さい。

## (3) 利用者

生徒・保護者・PTA 役員・職員のいずれかを選択(チェック)してください。

- ⑥ 入力後、登録するボタンをクリックしてください。
  登録完了画面が表示されます。
- ⑦ 以上で完了です。
- ※ メールアドレスに特殊な記号が使用されていると、登録できない場合があります。 その際はご相談ください。(0576-53-0128)

## 6/8~6/12の間にテストメールを発信します。